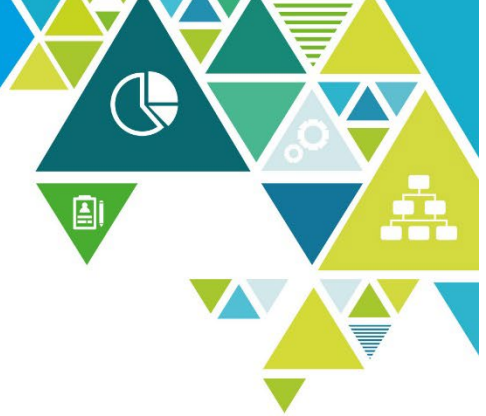

RHONDDA CYNON TAF COUNCIL

## iTrent PERFORMANCE REVIEW

### **Employee Guide**

The Council's vision is for Rhondda Cynon Taf to be the best place in Wales to live, work and play, where people and businesses are independent, healthy, and prosperous.

The Council exists to provide strong community leadership and create the environment for people and businesses to be independent, healthy and prosperous.

Mae'r ddogfen yma ar gael yn y Gymraeg / This document is available in Welsh.

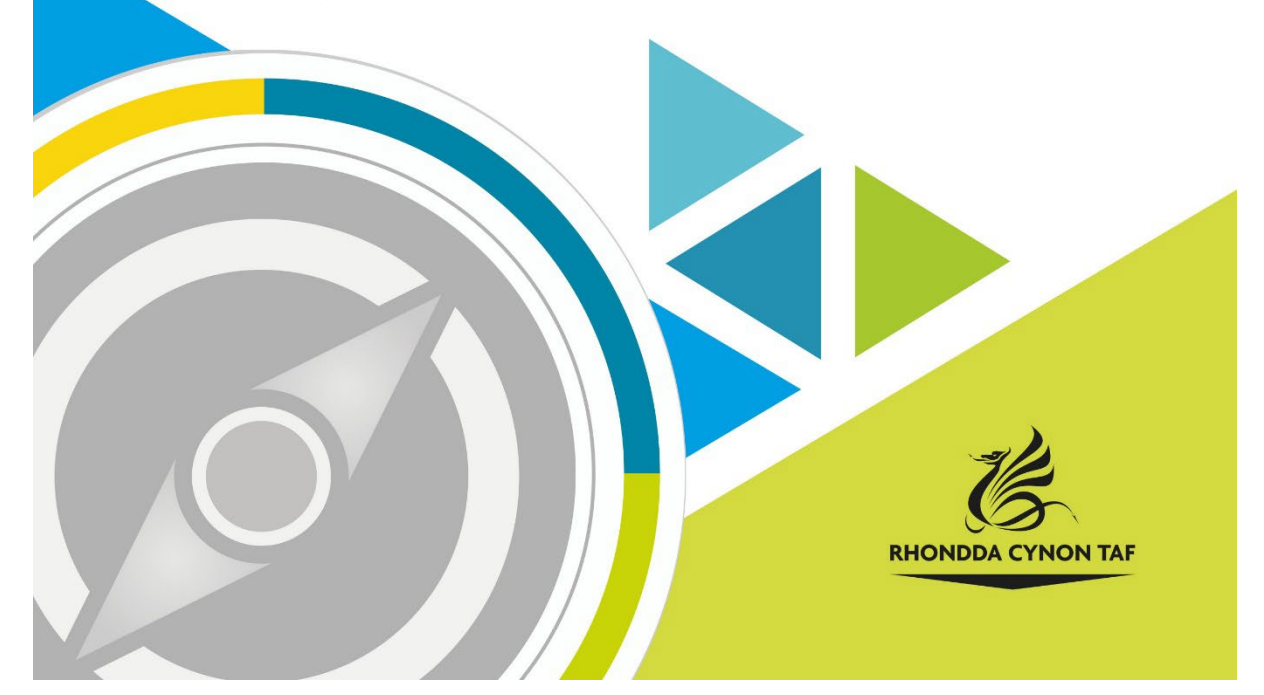

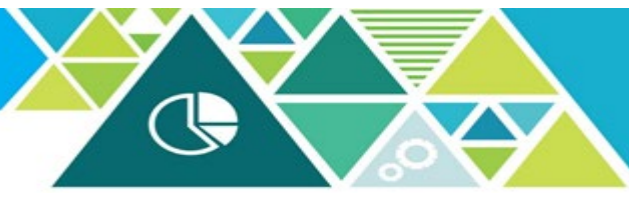

## iTrent Individual Performance Review

#### **Guide for Employees**

This a "how to" guide for employees who have completed an Individual Performance Review meeting with their manager.

This guide will give you step-by-step instructions enabling you to:

- 1. View your Individual Performance Review Sign off form
- 2. View/add/update your Objectives

# 1. View your Individual Performance Review Sign off form.

| Employee Self Servic                         | e |                                                                                                    |
|----------------------------------------------|---|----------------------------------------------------------------------------------------------------|
| iTrent                                       |   |                                                                                                    |
| Login                                        | Ô | Log in to iTrent Employee Self Service                                                                                                    |
| * Username (required)                        |   | To log in use your network username and password.                                                                                                    |
| Forgotten username?<br>* Password (required) |   | Once you have logged in, click on the                                                                                                    |
| Forgotten password?                          |   | menu.                                                                                                    |
| Login >                                      |   |                                                                                                    |
| Contact administrator                        |   |                                                                                                    |
| Contact administrator                        |   | Home                                                                                                    |
| Contact administrator                        |   | Home<br>Dashboard News                                                                                                    |
| Contact administrator                        |   | Home<br>Dashboard News                                                                                                    |
| Contact administrator                        |   | Home<br>Dashboard News<br>Good afternoon Sarah, welcome back!<br>Latest company news View all new                                                                                                    |
| Contact administrator                        |   | Home           Dashboard         News           Second afternoon Sarah, welcome back!         Latest company news           Latest company news         News           Second afternoon Sarah, welcome back!         News |
| Contact administrator                        |   | Home         Dashboard       News         Company news       News         Latest company news       view all new         Company news 1       Company news 2       Company news 3                                         |
| Contact administrator                        |   | Home   Dashboard News   Cod afternoon Sarah, welcome back!   Latest company news   Company news 1   Company news 2   Company news 1   Company news 2   Company news 3                                                     |

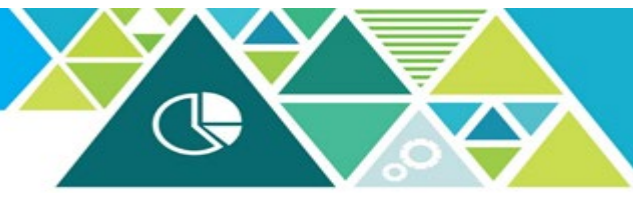

Your completed Individual Performance Review sign offs will show in a list under the heading "Review Forms". The sign offs will be in date order with the most recent showing at the top of the list – as shown below.

To view the sign off, click on the review.

| Learning      | Review Forms                                    |                         |             |          |                |        |             |  |
|---------------|-------------------------------------------------|-------------------------|-------------|----------|----------------|--------|-------------|--|
| ✓ Performance | All 🗸 Current                                   |                         |             |          |                |        |             |  |
|               | Form name                                       | Start date $\downarrow$ | End date    | Due date | Status         | Rating | Attachments |  |
|               | 2023/24 - Individual<br>Performance Review Form | 01 Apr 2022             | 31 Mar 2023 | 3        | In<br>progress |        | e           |  |

Your sign off will look like the example below.

Click on the arrow highlighted in red to view the sign off details.

Please note this is a read only function, please contact your manager if any details are incorrect.

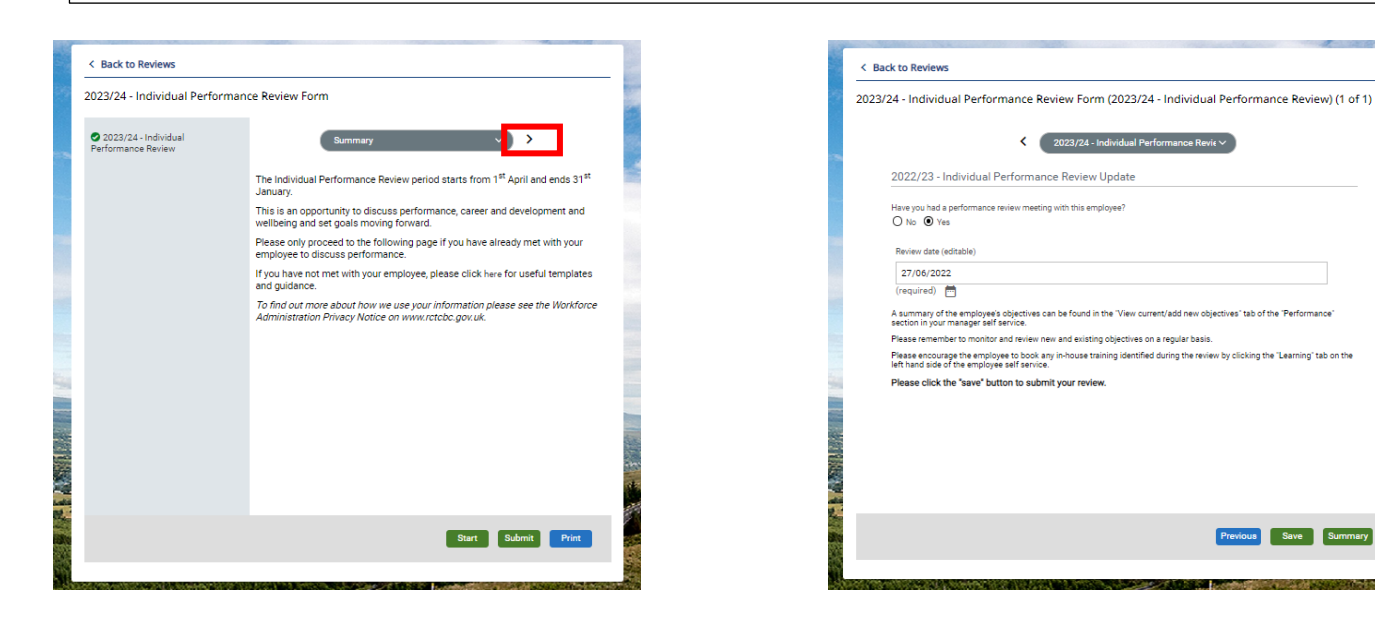

### 2. Add/update Employee Objectives

Objectives set as part of the Individual Performance Review process can be recorded and updated on iTrent.

To view objectives that have been recorded by your manager, click on the "Performance" tab highlighted in red below.

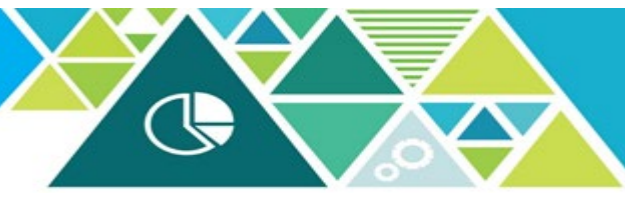

| Employee name  |                             | Dashboard N    | lews           |
|----------------|-----------------------------|----------------|----------------|
| S View profile | 🔅 Good afternoon Sarah, wek | come back!     |                |
| Home           | Latest company news         |                | View all new   |
| Learning       |                             |                |                |
|                | Company news 1              | Company news 2 | Company news 3 |
|                |                             | < ● ○ ③        |                |

Click on "Objectives"

| Construction of the | THE TAP        |         | Performance |             |
|---------------------|----------------|---------|-------------|-------------|
|                     | Employee name  | Reviews | Objectives  | Development |
| $\odot$             | △ View profile |         |             |             |

Saved objectives will show in a list as shown in the example below. To view the detail, click on the objective.

| Objectives    | ent 👲 Do     | wnload      |           |        |         | —       |
|---------------|--------------|-------------|-----------|--------|---------|---------|
| Form name     | Start date ↓ | Target date | Linked to | Status |         |         |
| Test          | 04 May 2022  | 18 May 2022 |           |        | Actions | rogress |
| + Add objecti | wes          |             |           |        |         |         |

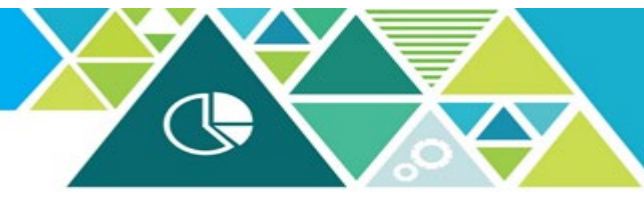

The objective detail page will look like this example.

Here you can make changes to the detail, update progress and dates etc. Once you click save your manager will get an email to notify them that changes have been made.

| Objective det | ails                       |          |        |
|---------------|----------------------------|----------|--------|
|               | Attachment date (required) |          | •      |
|               | 04/05/2022                 | <b></b>  |        |
|               | Description                |          |        |
|               | Test                       |          |        |
|               |                            |          |        |
|               |                            | 1        | - 1    |
|               | Additional information     |          | - 1    |
|               |                            |          | - 1    |
|               |                            |          | - 1    |
|               |                            | 11       | - 1    |
|               | Target start date          |          | - 1    |
|               | 04/05/2022                 | Ē        | - 8    |
|               | Target completion date     |          |        |
|               | 18/05/2022                 | <b>—</b> |        |
|               | Start date                 |          |        |
|               |                            | <b></b>  |        |
|               | Completion date            |          |        |
|               |                            | Save     | Delete |

To add a new objective, click on "Add objectives"

| Objectives   | rent 🛨 Do    | wnload      |           |        |                  |  |
|--------------|--------------|-------------|-----------|--------|------------------|--|
| Form name    | Start date ↓ | Target date | Linked to | Status |                  |  |
| Test         | 04 May 2022  | 18 May 2022 |           |        | Actions Progress |  |
| + Add object | ives         |             |           |        |                  |  |

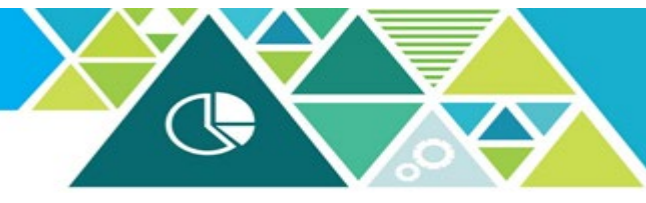

You will now see the page below.

Click on the box next to "Personal Objective"

|           |            | Objective details New  |
|-----------|------------|------------------------|
|           |            | Personal objective     |
| Q         |            | Objective title *      |
| <b></b>   | 03/11/2022 | Attachment date        |
| <i>ii</i> |            | Description            |
| 17        |            | Additional information |
| ė         |            | Target start date      |
| Ē         |            | Target completion date |
| ÷         |            | Start date             |
| <u></u>   |            | Completion date        |
| <u> </u>  |            |                        |
| ~         |            | Priority               |

| Objective details New   | 0 8 0                                |
|-------------------------|--------------------------------------|
| Personal objective      |                                      |
| Objective title         |                                      |
| Туре®                   | Performance Review                   |
| Attachment date®        | 03/11/2022                           |
| Description             |                                      |
| Additional information  |                                      |
| Target start date       | m                                    |
| Target completion date  | <sup></sup>                          |
| Start date              | <b></b>                              |
| Completion date         | <b></b>                              |
| Priority                | <b>~</b>                             |
| Objective rating method | RCTCB - Objectives Standard Rating 🗸 |
| Objective rating        | <b>v</b>                             |
| Position                | <all></all>                          |
|                         | SAVE                                 |

Complete the required fields (fields highlighted with a blue dot are mandatory).

Objective Title: Give the objective a clear description.

Type: click to highlight the Performance Review option.

Attachment date: auto generated.

Description/Additional Information: free text box to add further detail.

Target start/completion date

Start/Completion dates: enter actual start/completion dates.

Priority: High, Medium and low options available.

Objective rating method: This is a default option.

Objective rating: Completed, In Progress, No longer relevant/Withdrawn and Not started options available.

Position: for multiple post holders select the post relevant to this Individual Performance Review.

When complete click "Save".

Please email HRPerformancereview@rctcbc.gov.uk for support

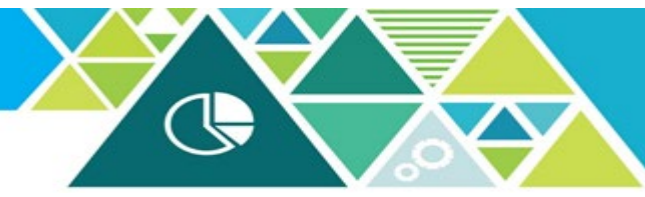

The saved objective will now show on the Objective Summary page (as shown below).

| All 🗸 Currei | nt 🛨 Do      | wnload      |           |        |                  |
|--------------|--------------|-------------|-----------|--------|------------------|
| Form name    | Start date ↓ | Target date | Linked to | Status |                  |
| Test         | 04 May 2022  | 18 May 2022 |           |        | Actions Progress |